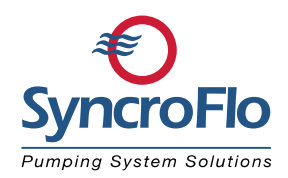

## **HMI PROGRAM UPDATE INSTRUCTIONS**

To update the program in the HMI,

1) On the back of the HMI, turn the SDHC card switch to the OFF position.

2) Remove the SDHC card (if one is present) and <mark>replace with an SDHC card that contains the new program (Fig. 1).</mark>

- 3) Turn the SDHC card switch ON.
- 4) From the main menu, press SETTINGS (in yellow).
- 5) If not already logged in, press LOG IN and enter 6700.
- 6) A "security level change success." will appear if entered correctly. Press OK.
- 7) Press the X in the upper right corner.
- 8) Press the FACTORY AUTHORIZED button.

9) Press the HMI UTILITY button in the upper right corner of the Factory Authorized screen.

- 10) Press Program/data control (Fig. 2).
- 11) Press Project Information (Fig 3).
- 12) Under Select Drive, press "A: Built-in SDHC Card" (Fig. 4).
- 13) Press where it says "Project 1" in the directory (Fig. 5).
- 14) Press Download and confirm OK.

15) A message will likely indicate a project of the same name is already installed. Press OK to continue the download.

16) A message will appear that the download is complete and a restart is required. Press OK.

17) After the HMI has rebooted, turn the SDHC card switch OFF on the back of the HMI.

- 18) Re-install the original SDHC card.
- 19) Turn the SDHC card switch ON.
- 20) Verify proper operation of the HMI.

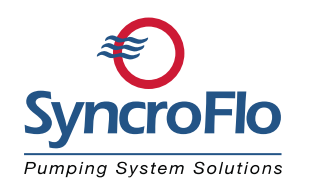

## Fig. 1

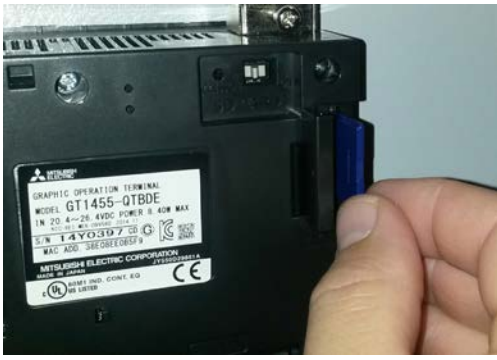

### Fig. 3

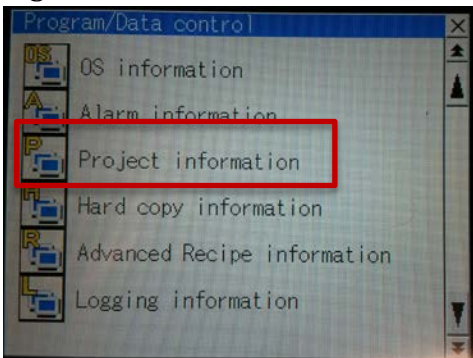

# Fig. 5

| Pro                    | je | et inform | ation   |                  | X         |
|------------------------|----|-----------|---------|------------------|-----------|
| Kind                   |    | Name      | Size    | Date             | Time      |
| DIR<br>G1              | %  | PROJECT1  | 2K      | 12-11-<br>11-22- | 17 09 50  |
|                        |    |           |         |                  |           |
|                        |    |           |         |                  | *         |
| 5952KB/3864064KB 1File |    |           |         |                  |           |
|                        |    |           | Downloa | ıd               | Upload    |
| De                     | 1  | Сору      | Propert | y D              | ata check |

#### SyncroFlo, Inc.

2905 Pacific Drive Norcross, GA 30071 Tel: (770) 447-4443 www.syncroflo.com

### Fig. 2

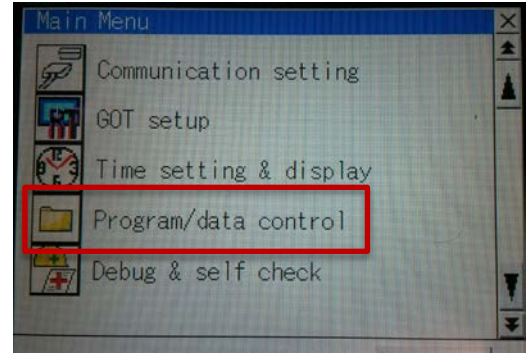

## Fig. 4

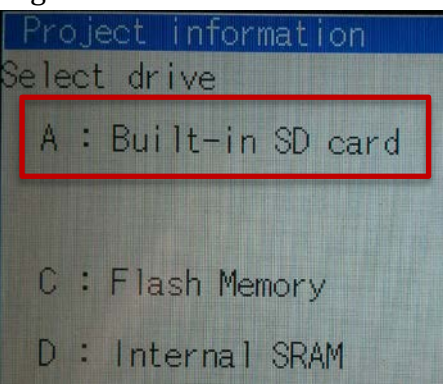

### Page 2 of 2